## **AKO SA NESTRATIŤ V** UNIVERZITNEJ KNIŽNICI Ako si nastavíte vzdialený prístup

**KDE NÁJDETE NÁVOD** 1.www.upjs.sk 2. Na ponukovej lište vyberte Univerzitné pracoviská - Centrum informačných a komunikačných technológií. 3. Zvoľte sekciu Návody. 4. Naľavo si z ponuky vyberiete Proxy - Ako si nastaviť klienta. Prístup k elektronickým informačným zdrojom.

8. Z ponuky vyberte Nastavenia. 9. Otvorí sa vám nové okno s nastaveniami. V ľavej časti okna vyberte Rozšírené a následne kliknite na Systém.

10. Systém vám ponúkne viacero možností. Vyberte si Otvoriť nastavenia proxy servera v počítači.

5. Z ponuky návodov odporúčame vybrať si: Ako si nastaviť Firefox Mozzila, nakoľko jej používateľské prostredie sa najviac podobá na prehliadač Google Chrome.

- 6. Postupujte podľa krokov, ktoré sú uvedené v návode.
- 7. Ekvivalentom nástrojov v Google Chrome sú tri zvislé bodky vpravo hore

11. Zobrazí sa Automatické nastavenie servera proxy.

12. Zapnite použitie skriptu a do okna Adresa skriptu skopírujte adresu z tretieho kroku v návode Ako si nastaviť Firefox Mozzila http://proxy.upjs.sk/config/

13. Uložte dané nastavenie. Uloženie je automatické bez

## AKO SI OVERIŤ **NASTAVENIE** VZDIALENÉHO PRÍSTUPU

14. Hneď po uložení odporúčame vyskúšať si vzdialený prístup na niektorej licencovanej databáze. 15. Ak je prístup funkčný, po kliknutí na licencovanú databázu vám ukáže prihlasovací formulár, kde zadávate svoj email v tvare: ...@upjs.sk

potvrdzujúceho oznamu.

## **ŠTUDENT:** aisID@upjs.sk, ZAMESTNANEC:

meno.priezvisko@upjs.sk a heslo, ktoré ste si vytvorili na wifi a do proxy servera. 16. Ak prístup nie je aktívny, odporúčame vám reštartovať počítač.

## **ZVLÁDLI STE TO ?**

Viac informácií, otváracie hodiny, aktuality z univerzitnej knižnice a video návody nájdete na našej webstránke: www.uk.upjs.sk

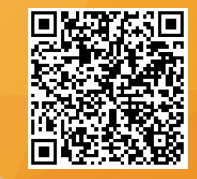

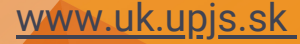

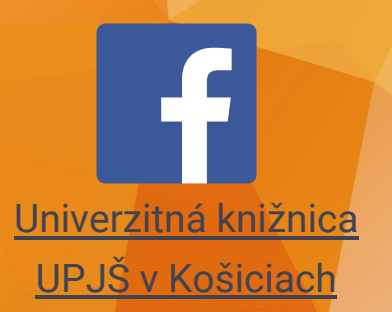

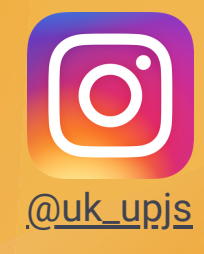